**Step 1:** Configure the WAN Interface of IP-2000VPN and make sure it can connect to Internet properly.

|                                                 |                 |                                                                      |                              |                  | (www.airlive.com)   |
|-------------------------------------------------|-----------------|----------------------------------------------------------------------|------------------------------|------------------|---------------------|
| Air Liv                                         | e               |                                                                      |                              | IP-2000VPN       | Internet VPN Router |
| Router Setup                                    | WAN Port Config | guration                                                             |                              |                  |                     |
| Setup Wizard                                    | Identification  | Hostname:                                                            | AirLive                      | 1                |                     |
| LAN                                             |                 | Domain Name:                                                         | AirLive                      | _                |                     |
| Status                                          |                 | WAN Port MAC Address                                                 | : 00c002ffb383               |                  |                     |
| - Internet                                      |                 |                                                                      | Default Copy from            | n PC             |                     |
| - WAN Port<br>- Advanced Setup<br>- Dynamic DNS | IP Address      | <ul> <li>IP Address is assi</li> <li>Specified IP Address</li> </ul> | gned automatically (Dynamic  | IP Address)      |                     |
| -Virtual Servers                                | NAT             |                                                                      | oo (olaaciii ilaalooo)       |                  |                     |
| -Options                                        | NAI             | Enable NAT, allow                                                    | all LAN users to share WAN I | P address.       |                     |
| + Security                                      | 100.000         | O Disable NAI, perfo                                                 | rm standard routing ONLY.    |                  |                     |
| + VPN (IPSec)                                   | DNS             | Automatically obtai                                                  | in from Server               |                  |                     |
| + Microsoft VPN                                 |                 | Use this DNS 16                                                      | 8 95 1 1                     |                  |                     |
| + Other                                         | Login           | Login Method: PPPoE                                                  | E 💌                          |                  |                     |
| Log Out                                         |                 | Login User Name:                                                     | 86128161@hinet.net           |                  |                     |
|                                                 |                 | Login Password:                                                      | •••••                        |                  |                     |
|                                                 |                 | RAS Plan:                                                            | 512k Ethernet 😽 (SingTel     | RAS only)        |                     |
|                                                 |                 | Server Address (Not re                                               | equired for PPPoE, SingTel R | AS)              |                     |
|                                                 |                 | IP Address:                                                          |                              |                  |                     |
|                                                 |                 | O Domain Name:                                                       | 14                           |                  |                     |
|                                                 |                 | Connection behavior.                                                 | Keep alive(maintain connec   | tion) Y          |                     |
|                                                 |                 |                                                                      | Auto-disconnect Idle Time-ou | t 🕒 min          |                     |
|                                                 |                 |                                                                      |                              | Save Cancel Help |                     |

|                                                        |             |                              |                              | (www.airlive.com)   |
|--------------------------------------------------------|-------------|------------------------------|------------------------------|---------------------|
| Air Liv                                                | <b>7</b> e° |                              | IP-2000VPN                   | Internet VPN Router |
| Router Setup                                           | Status      |                              |                              |                     |
| Setup Wizard                                           | Internet    | Connection Method:           | PPPoE                        |                     |
| LAN                                                    |             | Broadband Modem :            | Connection OK                |                     |
| Status                                                 |             | Internet Connection:         | Active                       |                     |
| - Internet<br>- WAN Port                               |             | Internet IP Address:         | 61.229.32.248                | nection Details     |
| - Advanced Setup<br>- Dynamic DNS<br>- Virtual Servers | LAN         | IP Address:<br>Network Mask: | 192.168.9.1<br>255.255.255.0 |                     |
| - Options                                              |             | DHCP Server:                 | ON                           |                     |
| + Security                                             | System      | Device Name:                 | AirLive                      |                     |
| + VPN (IPSec)                                          |             | Firmware Version:            | Version 1.0 Release 05       |                     |
| + Microsoft VPN                                        |             |                              |                              | System Data         |
| + Other<br>Log Out                                     |             |                              | Restart Router Refresh       | Screen Help         |

Step 2: Click Microsoft VPN → Server, select Enable PPTP (VPN)
Server, and select the proper authentication type.

|                                                                            | 10            | (www.airlive.com)                                                                                                    |
|----------------------------------------------------------------------------|---------------|----------------------------------------------------------------------------------------------------|
| Air Liv                                                                    | e             | IP-2000VPN Internet VPN Router                                                                                                    |
| Router Setup                                                               | Microsoft VPN |                                                                                                    |
| Setup Wizard<br>LAN<br>Status<br>+ Internet<br>+ Security<br>+ VPN (IPSec) | PPTP Server   | This Server is compatible with the "VPN Adapter" provided with recent versions of Microsoft Windows.         Image: Enable PPTP (VPN) Server         Image: Microsoft encrypted authentication version 2 (MS-CHAP v2)         Image: Microsoft encrypted authentication (MS-CHAP)         Image: Encrypted authentication (CHAP)         Image: Unencrypted password (PAP) |
| - Microsoft VPN<br>- Server<br>- Clients<br>- Status<br>+ Other<br>Log Out |               | Save Cancel Help                                                                                                    |

**Step 3:** Click **Microsoft VPN**  $\rightarrow$  **Clients**, input the login name and password for PPTP client; select **Allow connection**, and press **Add as New User** button to add new account.

|                             |                     |                  |                    | (www.airlive.com)   |
|-----------------------------|---------------------|------------------|--------------------|---------------------|
| Air Liv                     | e                   |                  | IP-2000VPN         | Internet VPN Router |
| Router Setup                | Microsoft VPN Clier | nt Database      |                    |                     |
| Setup Wizard                | Existing Users      |                  |                    |                     |
| Status                      |                     |                  |                    |                     |
| + Internet                  |                     |                  |                    |                     |
| + Security                  |                     |                  | Delete             |                     |
| + VPN (IPSec)               | Properties          | Allow connection | i                  |                     |
| - Microsoft VPN<br>- Server |                     | Login Name.      | јаску              | _                   |
| - Clients<br>- Status       |                     | Verify Password: | ••••               |                     |
| + Other                     |                     |                  | (                  | Clear Form          |
| Log Out                     |                     | Add as New       | User Update Select | ted User            |

|                                                                       |                     |                                                                        |                   | (www.airlive.com)   |
|-----------------------------------------------------------------------|---------------------|------------------------------------------------------------------------|-------------------|---------------------|
| Air Liv                                                               | e                   |                                                                        | IP-2000VPN        | Internet VPN Router |
|                                                                       | Microsoft VPN Clier | nt Database                                                            |                   |                     |
| Setup Wizard<br>LAN<br>Status                                         | Existing Users      | 1)jacky                                                                |                   |                     |
| + Internet<br>+ Security                                              |                     |                                                                        | Delete            |                     |
| + VPN (IPSec)<br>- Microsoft VPN<br>- Server<br>- Clients<br>- Status | Properties          | Allow connection<br>Login Name:<br>Login Password:<br>Verify Password: |                   |                     |
| + Other                                                               |                     | Add as New U                                                           | Iser Update Selec | ted User            |

**Step 4:** Test the connection from Internet user, and verify if can connect to IP-2000VPN PPTP server from Internet.

| Connect tres                     | t 🔹 🛛 😨 🔀                                                                        |
|----------------------------------|----------------------------------------------------------------------------------|
|                                  |                                                                                  |
| User name:                       | jacky                                                                            |
| Password:                        | ••••                                                                             |
| Save this to<br>Me onl<br>Anyone | user name and password for the following users:<br>y<br>a who uses this computer |
| Connect                          | Cancel Properties Help                                                           |

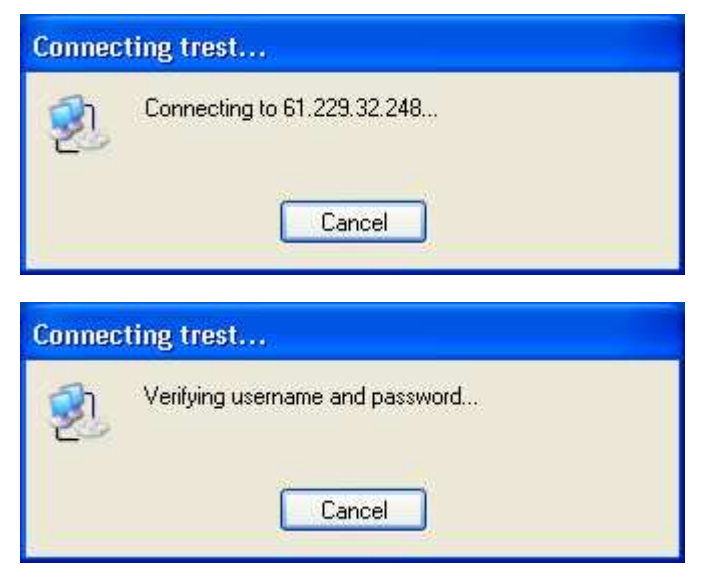

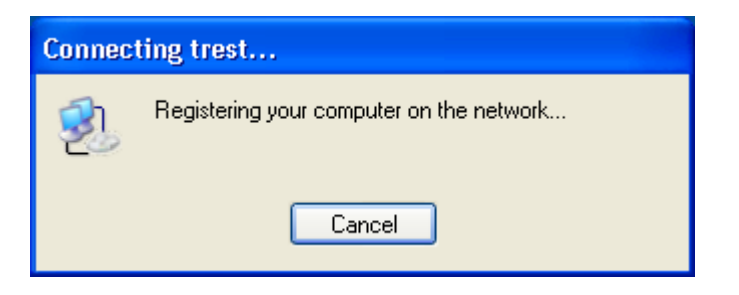

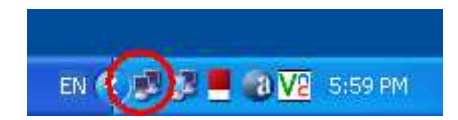

| 🔤 Command Prompt 📃 🗖                                                                                                    | × |
|----------------------------------------------------------------------------------------------------|---|
| C:\Documents and Settings\jacky>ipconfig ∕all                                                                                    | - |
| Windows IP Configuration                                                                                                    |   |
| Host Name : writter-mgg1r98<br>Primary Dns Suffix :<br>Node Type : Unknown<br>IP Routing Enabled : No<br>WINS Proxy Enabled : No |   |
| Ethernet adapter Local Area Connection:                                                                                          |   |
| Connection-specific DNS Suffix .:<br>Description                                                                                 |   |
| Ethernet adapter Web UPN (SSL UPN):                                                                                              |   |
| Media State : Media disconnected<br>Description : TAP-Win32 Adapter V8<br>Physical Address : 00-FF-5C-BC-46-9E                   |   |
| PPP adapter trest:                                                                                                    |   |
| Connection-specific DNS Suffix .:<br>Description                                                                                 |   |
| C:\Documents and Settings\jacky>_                                                                                                | - |